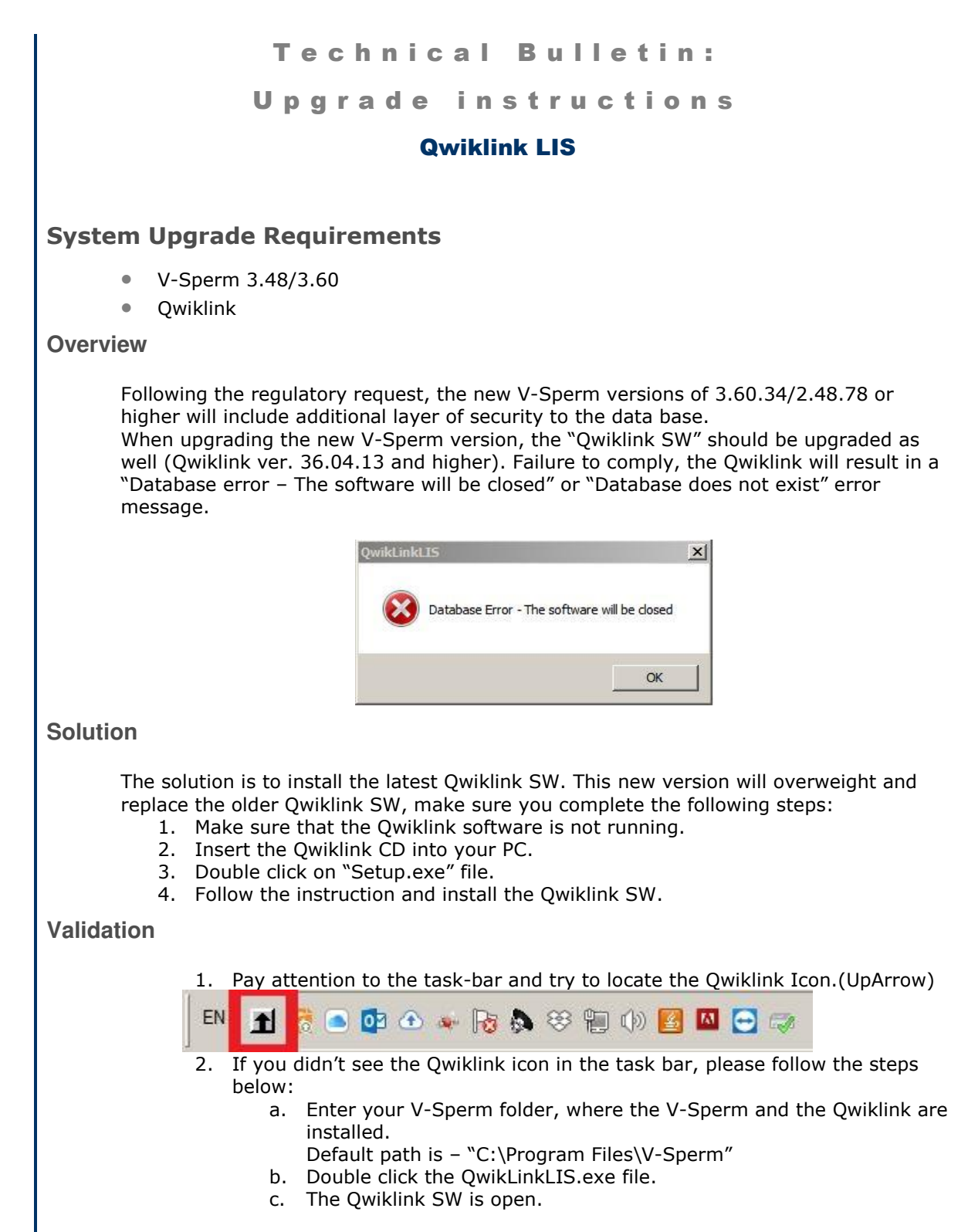

The steps above should solve your Qwiklink issues. If the problem persists, please contact MES Support.